## Basic Steps for Troubleshooting

- 1. Check your connections.
  - a. Does the tablet need to be charged?
  - b. Is it connected to the internet?
- 2. Write down error messages or take a picture of them with your phone. You can give this information to technical support if you need to.
- 3. Off-and-on technique
  - a. For an application
    - Close it. Open it. Does it work now?
    - Close it. Restart the tablet. Open it. Does it work now?
  - b. For the tablet
    - Shut it down. Wait 5 minutes. Restart it. Does it work now?
- 4. Check for updates. (See next page for step-by-step instructions.)
  - a. Updates are usually automatic, but you sometimes need to check for them.
  - b. Ask your teacher for help to update your tablet.
  - c. Restart the tablet.
  - d. Does it work better now?
- 5. Ask for help.
  - a. Your classmates who know more about computers than you do.
  - b. Your teacher
  - c. Technical Support

## Steps to Updating your Computer

- 1. Click in the search bar on the taskbar. It is next to the Windows Start Menu in the bottom left corner of the screen
- 2. Type "windows updates" and click on the Open link.

## Basic Steps for Troubleshooting

- 3. Click on the gray button that says "Check for Updates."
- 4. If you need any updates, a list of updates will load.
- 5. Locate the gray button at the bottom that says "Install," "Download," or "Restart," and click this button.
- 6. Updates can take many hours to fully install on the tablet.
- 7. You may need to restart the device and repeat the check-forupdates process many times.